## Модуль Задание

Элемент курса *«Задание»* является самым простым и гибким методом, позволяющем учителю разрабатывать и создавать различные интерактивные задания для учеников, вовлекая, тем самым, их в процесс обучения. Учителям необходимо создать описание задания, дать правильную установку на выполнение и указать место, куда ученики должны положить свои работы

Модуль *«Задание»* позволяет ученикам легко загружать свои выполненные задания и предоставлять их на рассмотрение учителю в любом виде: эссе, таблицы, рефераты, презентации, маленькие аудио -, видео-файлы. Этот элемент курса является хорошим помощником учителю для проверки выполненных работ.

Для добавления элемента «Задание», на своем курсе, выберите Задание из выпадающего меню Добавить элемент или ресурс и Вы попадёте в окно Добавить Задание:

| - 05.000                               |                                                                                                    |
|----------------------------------------|----------------------------------------------------------------------------------------------------|
| • оощее                                |                                                                                                    |
| Название задания*                      | Оформление календаря (25 баллов)                                                                          |
| Описание*                              | Скрыть инструменты редактирования                                                                         |
|                                        | Georgia • 6 (24pt) • A63au • 9 10 10 10 10 10 10                                                          |
|                                        |                                                                                                    |
|                                        |                                                                                                    |
|                                        | Уважаемые участники курса!<br>С помощью видеоролика по созданию календаря,<br>Вам необходимо спланировать |
|                                        | Путь: p » strong » span » span » span » strong » span                                                     |
| Отображать описание<br>/ вступление на |                                                                                                    |
| странице курса 💮                       |                                                                                                    |
| Доступно                               |                                                                                                    |
| Разрешить                              | 26 у Январь у 2017 у 14 у 10 у 🛗 🗆 Включить                                                               |
| выполнение задания                     |                                                                                                    |
| с 🕐                                    |                                                                                                    |
| Последний срок                         | 26 v Январь v 2017 v 14 v 10 v Ш Включить                                                                 |
| сдачи 🍸                                |                                                                                                    |
| запретить отправку с                   | 26 У УНВарь У 2017 У 14 У 10 У Ш С ВКЛЮЧИТЬ                                                               |
| Всегда показывать<br>описание 🕐        |                                                                                                    |
| ▼Типы представлен                      | ний ответов                                                                                               |
| Типы представлений<br>ответов          | 🗌 Online PoodLL ⑦ 🗌 Ответ в виде файла ⑦ 🗹 Комментарии к ответу ⑦ 🗹 Ответ - в виде текста ⑦               |
| PoodLL Rec. Type                       | Voice Recorder (Red5) v                                                                                   |
| PoodLL Rec. Time<br>Limit              | 0 Мин. 🗸                                                                                                  |

Рис. 1 Форма для добавления элемента Задание

• *«Название задания»* может быть таким, каким Вы считаете нужным. Это может быть, например: *Задание 1, Задание 2, Новое задание и т.п.* 

- В «*Описании*» введите основные сведения о вашем задании. Можно использовать элементы форматирования (шрифты, объекты и т.п.).
- «Доступно» позволяет установить сроки сдачи задания.
- «Тип предоставлений ответов» это поле даёт Вам право

разрешать ученикам производить Ответ в виде текста или Ответ в виде файла, Комментарии к ответу.

Ответ в виде текста. Этот режим предполагает возможность ученика писать и, если учитель включает неоднократное отправление ответа, редактировать текст ответа. При этом используется стандартное поле редактирования текста (встроенное в систему Moodle), аналогичное обыкновенному текстовому редактору. Учитель может написать отзыв на ответ ученика, вносить исправления, комментировать и поставить оценку, взяв за основу присланный учеником ответ. При этом желательно выделять свои дописки хотя бы цветом.

Ответ в виде файла. Если учителю удобнее, чтобы ученики посылали ответ в виде прикрепленного файла, то он должен выбрать эту опцию. Ученики могут загружать ответ в произвольном виде. Например, картинку, документ Word, архив, презентацию в PowerPoint и т.д. При этом учитель может регулировать максимальный размер загружаемого файла. Можно сразу установить его на максимум, хотя для большинства ответов учеников достаточно и 2-х мегабайт. Исключение могут составлять файлы презентаций PowerPoint и мультимедийные файлы.

- Если в поле «*Несколько попыток*» установлено "Да", то ученики смогут исправить неверный ответ, послав новый.
- *«Максимальный размер»* определяет, насколько велик может быть файл для загрузки (если задание посылается в электронном виде).
- «Оценка» позволяет регулировать баллы за ответ (1-100), или в качестве оценки можно использовать слова. Задать свою шкалу оценок это можно в секции "Шкалы" (рис.2).

| PoodLL Whiteboard  | Макси                          | имальный размер новых файлов: Неограничено, максимальное количество прикрепленных                               | файлов   | <u>6</u> 1 |
|--------------------|--------------------------------|----------------------------------------------------------------------------------------------------|----------|------------|
| Back               | 🖈 Добавить                     | 5 0 0 0 0 0 0 0 0 0 0 0 0 0 0 0 0 0 0 0                                                                         | t i      |            |
|                    | 🕨 🚞 Файлы                      |                                                                                                    |          |            |
|                    |                                |                                                                                                    |          |            |
|                    |                                |                                                                                                    |          |            |
|                    |                                |                                                                                                    |          |            |
|                    |                                |                                                                                                    |          |            |
|                    |                                | Для загрузки файлов перетаците их оюда.                                                                         |          |            |
|                    | Шкала: 5 баллов                | A                                                                                                    |          | -          |
| PoodLL WhiteBoard  | Шкала: ВТЕС                    | 509                                                                                                    |          |            |
| Size               | Шкала: Будьте беспристрастным  |                                                                                                    |          |            |
| Максимальное число | Без оценки                     |                                                                                                    |          |            |
| загружаемых фаилов | 100                            |                                                                                                    |          |            |
| Максимальный       | 99                             | a doŭzo azdupotica. Opotrouzienco, (40M5oŭz)                                                                    |          |            |
| размер файла 🕐     | 97                             | о файла для уровня «элемент курса» (томоайт) 🗸                                                                  |          |            |
| 1.0000             | 96                             |                                                                                                    |          |            |
| • Типы отзывов     | 95                             |                                                                                                    |          |            |
|                    | 93                             |                                                                                                    |          |            |
| Параметры ответа   | 92                             |                                                                                                    |          |            |
| Настройки предста  | 91                             |                                                                                                    |          |            |
| b M                | 89                             |                                                                                                    |          |            |
| у зведомления      | 88                             |                                                                                                    |          |            |
| 🕶 Оценка           | 86                             | v                                                                                                    |          |            |
| Оценка             | 100                            | v                                                                                                    |          |            |
| Метод оценивания 🕐 | Простое непосредственное оцени | ивание 🖌                                                                                                    |          |            |
| Категория оценки 🕐 | Без категории 🗸                |                                                                                                    |          |            |
| Оценивание вслепую | Her v                          |                                                                                                    |          |            |
| 0                  | <u></u>                        |                                                                                                    |          |            |
|                    |                                |                                                                                                    |          |            |
| Общие настройки м  | иодуля                         |                                                                                                    |          |            |
|                    | Сохранить и вернуться к курсу  | Сохранить и показать Отмена                                                                                     |          |            |
|                    |                                | Обязательные для заполнения поля в этой форм                                                                    | е пом    | ечені      |
|                    |                                | Careful and a second second second second second second second second second second second second second second | 1.00.000 | 10.526.62  |

Рис. 2. Форма для добавления элемента Задание

Когда Вы сделали настройки в Задании, нажмите на «Сохранить».

качестве примера мы создали задание с названием Задание – «Поиск информации в google» (см. рис.3).

Как учитель, Вы можете посмотреть и оценить выполненные задания щелкнув по ссылке «Посмотреть/Оценить все работы» (см. рис.4). Чтобы вернуться к основному экрану, нажмите на заголовок вашего курса в области ссылок-цепочек (сверху слева, краткое название курса).

## Поиск информации в Google (40 баллов)

|      | Уважаемые участники курса!                                                                                                    |
|------|----------------------------------------------------------------------------------------------------|
|      | 1. Используйте поисковую систему Google по примеру из теоретического<br>материала "Продукты семейства google".                                                                                                    |
|      | <ol> <li>Сформулируйте поисковый запрос по теме "Домашнее обучение",</li> <li>"Дистанционное обучение", "Обучение детей" с использованием<br/>фильтров расширенного поиска таким образом, чтоб получить минимальное<br/>количество источников.</li> </ol>                                                                                                    |
|      | 3. Выполните поиск по аналогичному запросу в Google Академии.                                                                                                    |
|      | Gorge                                                                                                    |
|      | 4. Проведите сравнительный анализ результата. Какой результат для Вас                                                                                                    |
|      | 4. Проведите сравнительный анализ результата. Какой результат для Вас<br>более приемлемый? Почему?                                                                                                    |
|      | <ol> <li>Проведите сравнительный анализ результата. Какой результат для Вас<br/>более приемлемый? Почему?</li> <li>Из теоретического материала "19 способов поиска информации в google с<br/>которых не знает 96% пользователей" выберите любые 4 способа поиска<br/>информации и апробируйте их.</li> </ol>                                                                                                    |
|      | 4. Проведите сравнительный анализ результата. Какой результат для Вас<br>более приемлемый? Почему? 5. Из теоретического материала "19 способов поиска информации в google с<br>которых не знает 96% пользователей" выберите любые 4 способа поиска<br>информации и апробируйте их. В отчет о проделанной работе кроме описания работы должно входить:                                                                                                    |
|      | 4. Проведите сравнительный анализ результата. Какой результат для Вас<br>более приемлемый? Почему? 5. Из теоретического материала "19 способов поиска информации в google с<br>которых не знает 96% пользователей" выберите любые 4 способа поиска<br>информации и апробируйте их. В отчет о проделанной работе кроме описания работы должно еходить: <ol> <li>поисковые запросы для каждой системы (ссылки), несколько отобранных</li> </ol>                                                                                                    |
|      | 4. Проведите сравнительный анализ результата. Какой результат для Вас более приемлемый? Почему? 5. Из теоретического материала "19 способов поиска информации в google скоторых не знает 96% пользователей" выберите любые 4 способа поиска информации и апробируйте их. В отчет о проделанной работе кроме описания работы должно еходить: <ol> <li>поисковые запросы для каждой системы (ссылки), несколько отобранных результато из каждой системы, сравнительный анализ;</li> <li>скоинщот поиска по своей тематике в Google Академии:</li> </ol>                                                                                                    |
|      | <ol> <li>Проведите сравнительный анализ результата. Какой результат для Вас<br/>более приемлемый? Почему?</li> <li>Из теоретического материала "19 способов поиска информации в google с<br/>которых не знает 96% пользователей" выберите любые 4 способа поиска<br/>информации и апробируйте их.</li> <li>В отчет о проделанной работе кроме описания работы должно еходить:<br/>1. поисковые запросы для каждой системы (ссылки), несколько отобранных<br/>результатов из каждой системы, сравнительный анализ;</li> <li>скриншот поиска по своей тематике в Google Академии;</li> <li>скриншот любых из 4-х способов поиска информации из 19 и краткое<br/>описание их.</li> </ol> |
| За е | <ul> <li>4. Проведите сравнительный анализ результата. Какой результат для Вас более приемлемый? Почему?</li> <li>5. Из теоретического материала "19 способов поиска информации в google скоторых не знает 96% пользователей" выберите любые 4 способа поиска информации и апробируйте их.</li> <li><i>В отчет о проделанной работе кроме описания работы должно входить:</i> 1. поисковые запросы для каждой системы (ссылки), несколько отобранных результатов из каждой системы, сравнительный анализ;</li> <li>2. скриншот поиска по своей тематике в Google Академии;</li> <li>3. скриншот любых из 4-х способов поиска информации из 19 и краткое описание их.</li> </ul>       |

Рис. 3. Окно элемента Задание

|                  | Результат оцінюв             | ання            |
|------------------|------------------------------|-----------------|
| Учасники         |                              | 25              |
| Здано            |                              | 1               |
| Потрібно оцінити |                              | 0               |
|                  | Перепинули/Оцинти вс         |                 |
|                  | статус роботи                | a bogoui        |
| Статус роботи    | Статус роботи<br>Немає спроб | <u>a</u> boggui |

Рис. 4. Оцениваем работы учеников

Ученики, для того чтобы представить задание на проверку, могут обратиться к форме задания через ссылку в соответствующем разделе вашего курса, либо через блок *Элементы курса*.

Таким образом, элемент курса «*Задание*» является простым и весьма полезным инструментом в творческом подходе к обучению, который позволяет собирать более аутентичные ответы учеников, чем тестовые задания.